## для TV/BD серий "E/ES" (2012)

## установка приложения

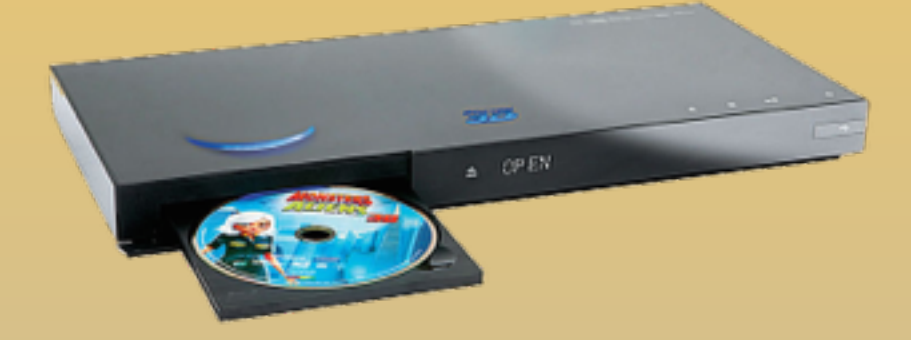

KARTINA

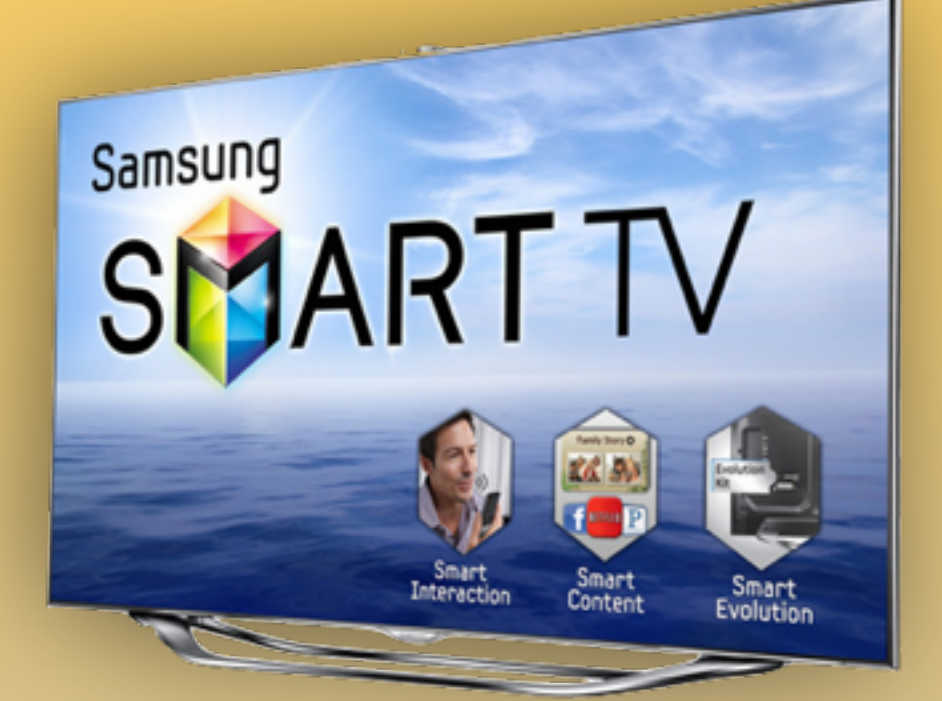

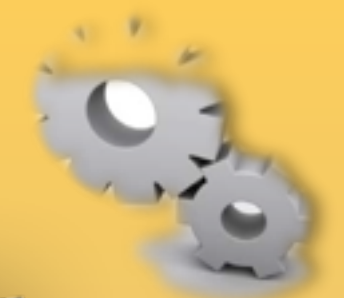

- 1. Нажимаем клавишу 🔰 на пульте
- 2. Вход, нажимаем клавишу 🗖 на пульте

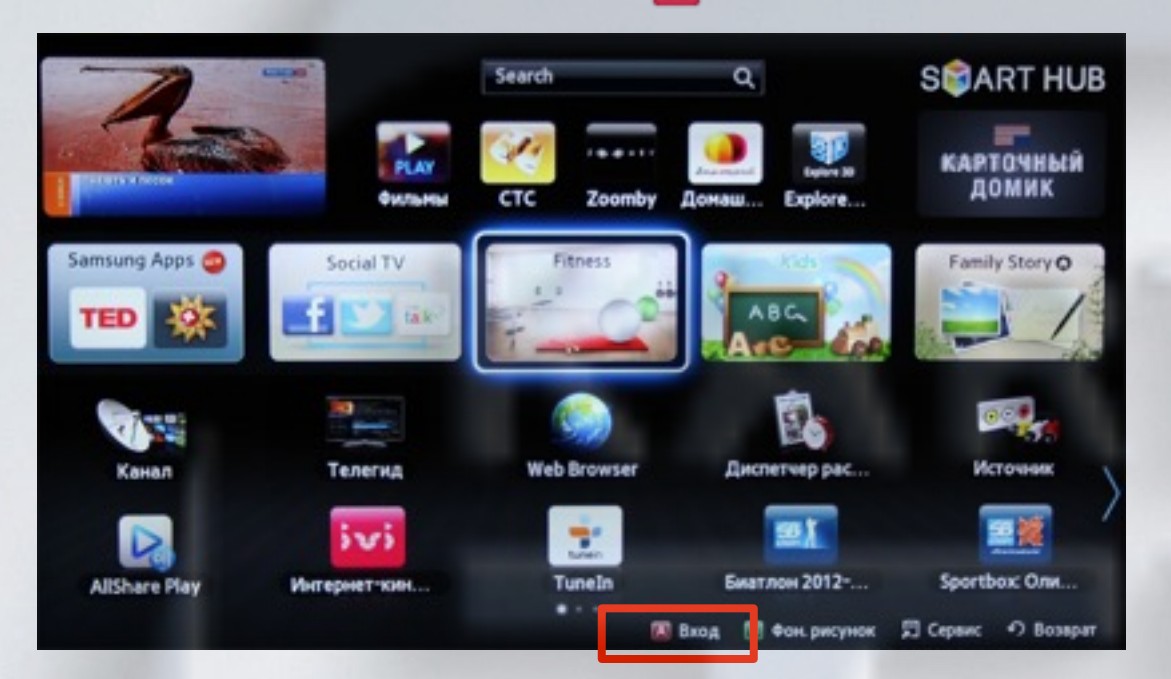

3. Задаём пользователя develop, задаём пароль, любые 6 цифр и нажимаем Вход

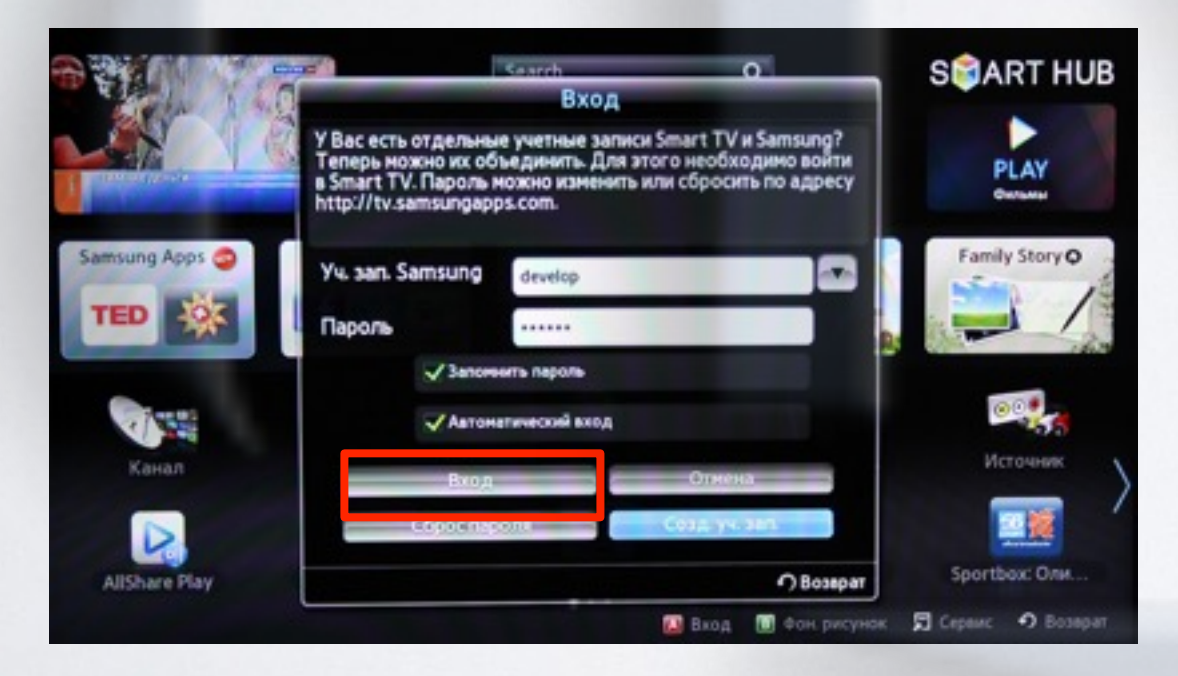

если авторизация прошла успешно, то снизу в левом углу на экране телевизора увидим пользователя **develop** 

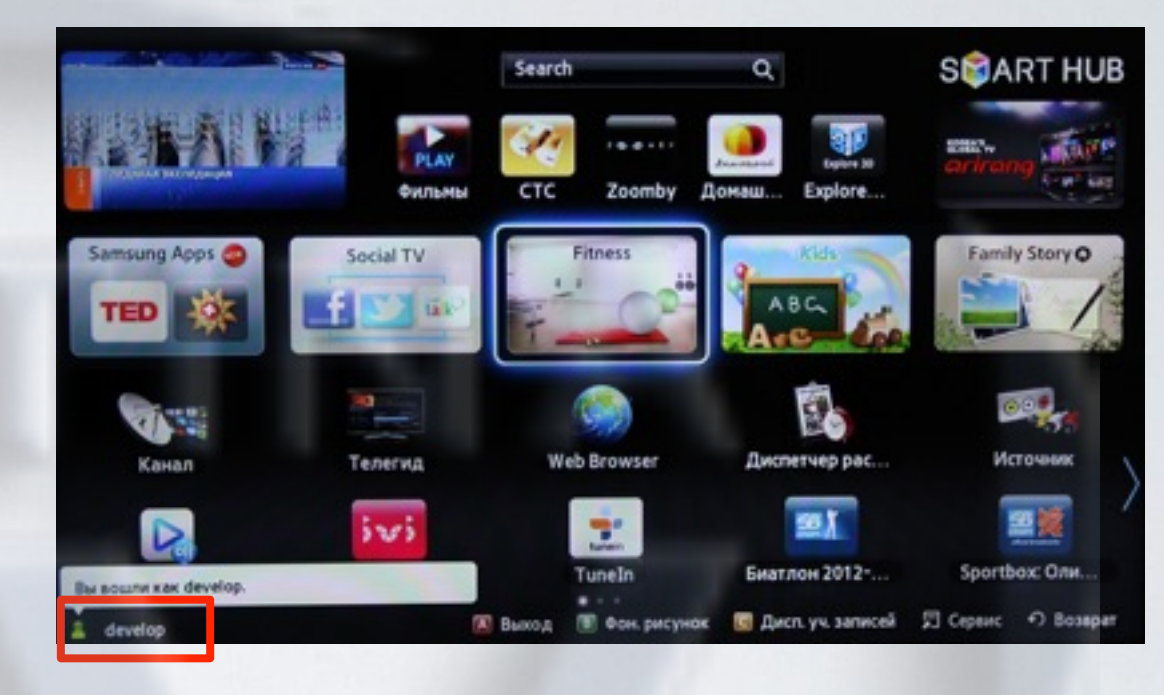

**4. Сервис,** нажимаем клавишу пункт **Настройки** и выбираем

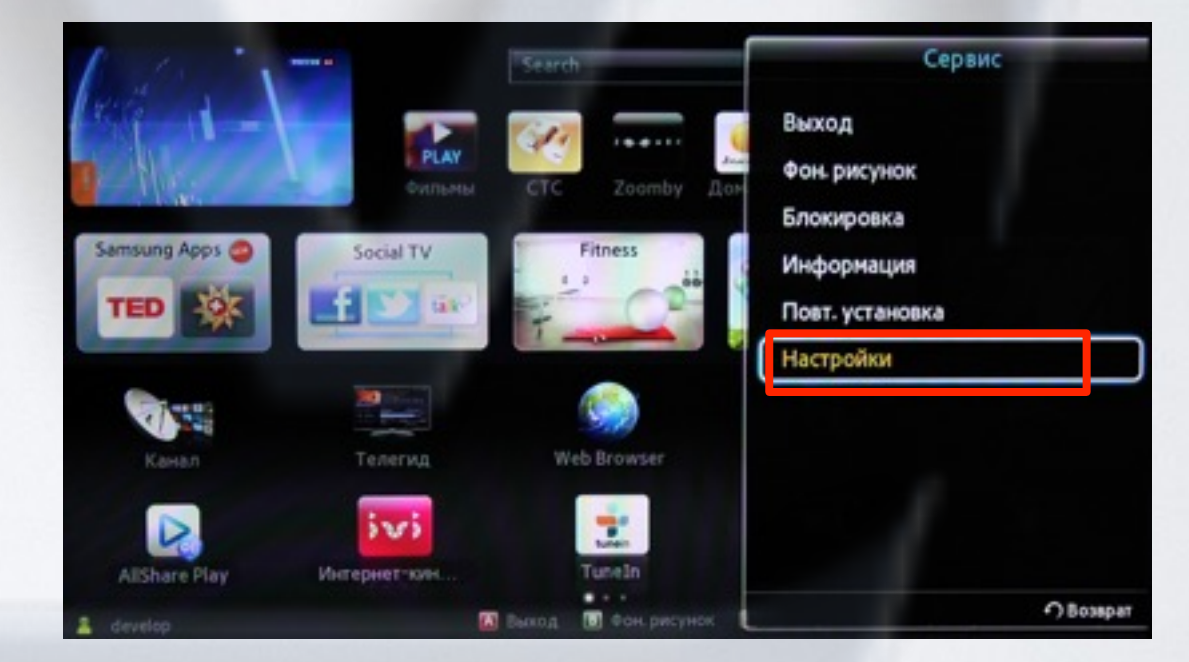

5. Далее, в меню настроек выбираем пункт Разработка

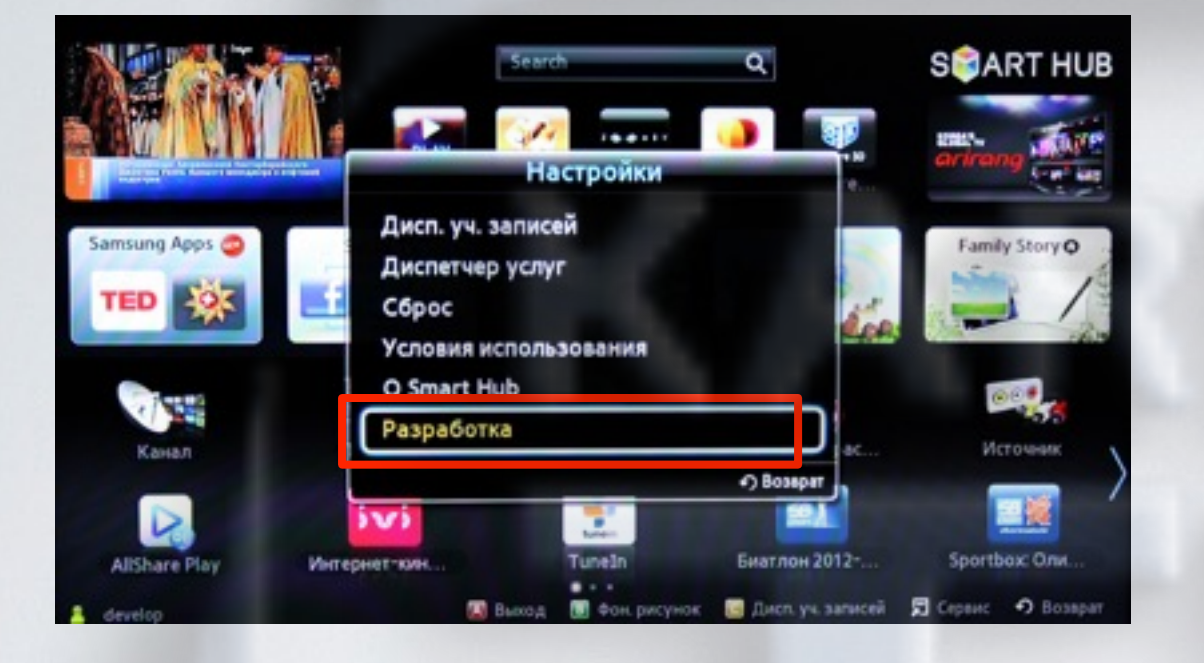

6. Выбираем пункт Настройка ІР-адреса серв.

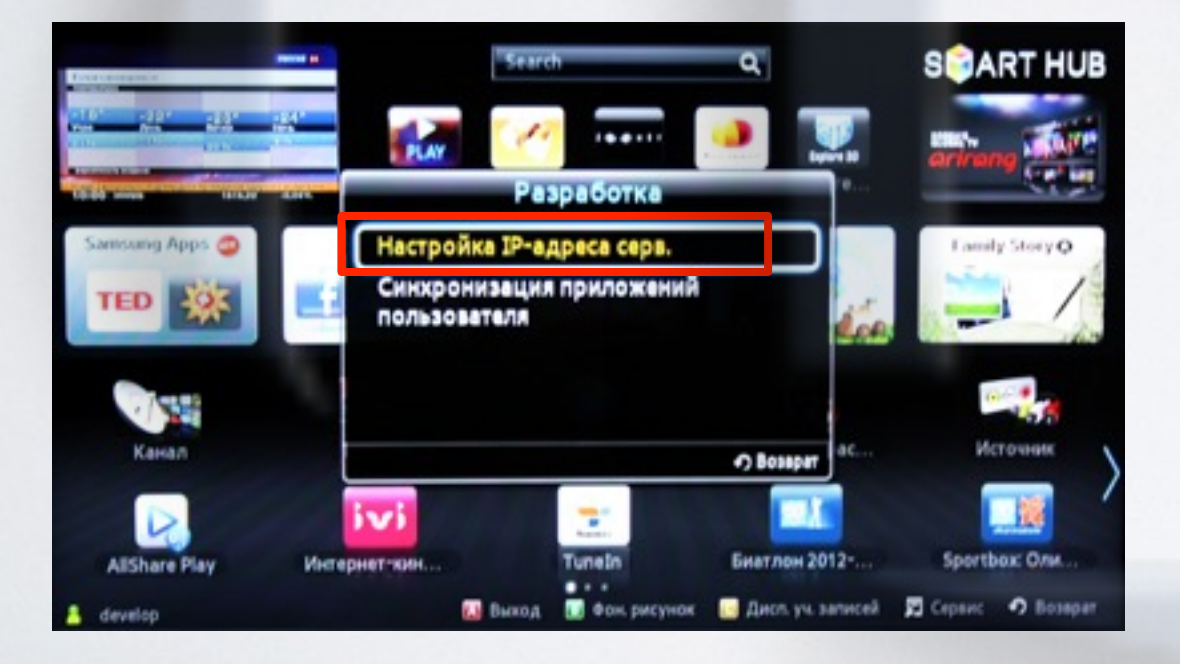

7. Для загрузки приложений задаём IP-адрес:

#### 91.221.99.22

и нажимаем клавишу 🦳 на пульте.

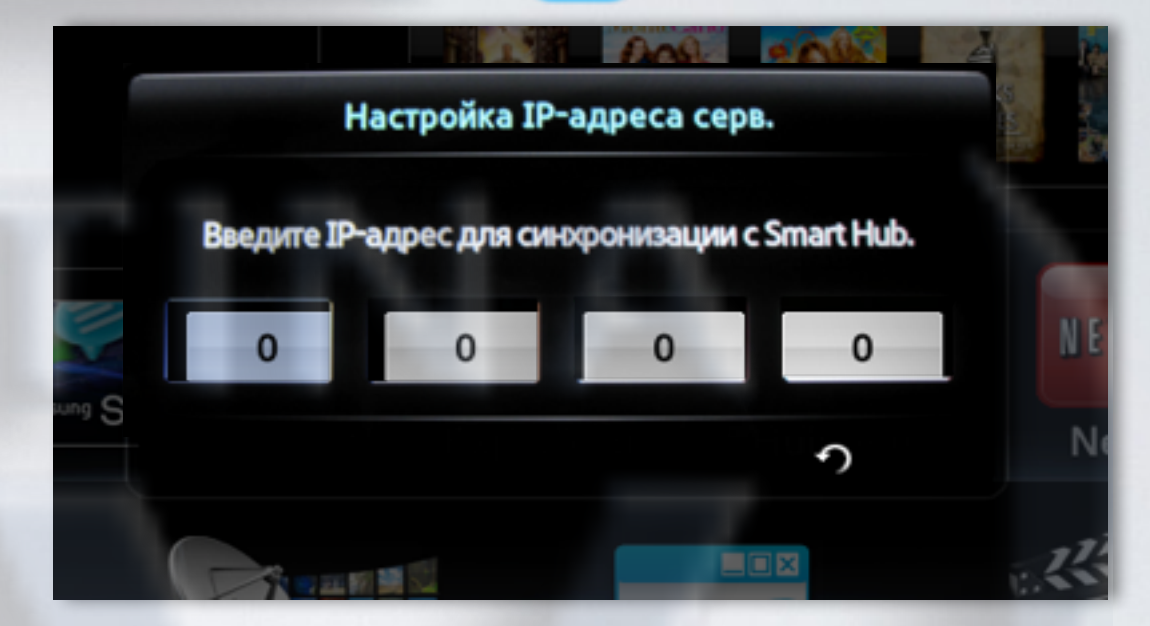

8. В меню разработка, в настройках выбираем Синхронизация приложений пользователя

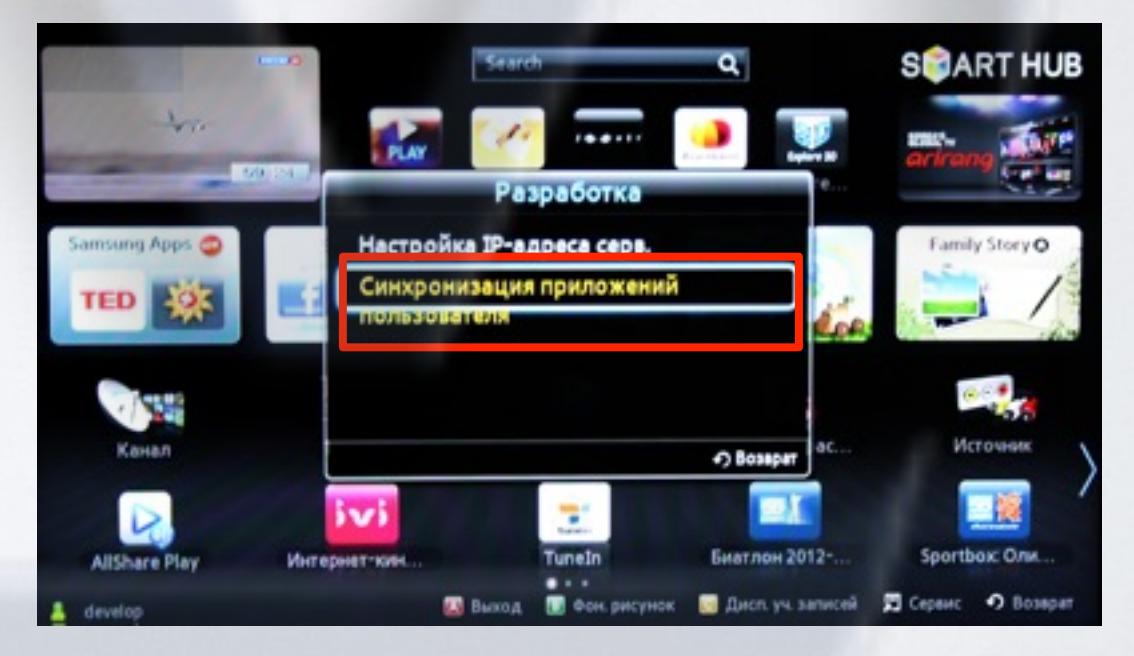

**9**. Когда загрузка приложений закончится, появится сообщение "Complete", нажимаем клавишу и выходим из настроек.

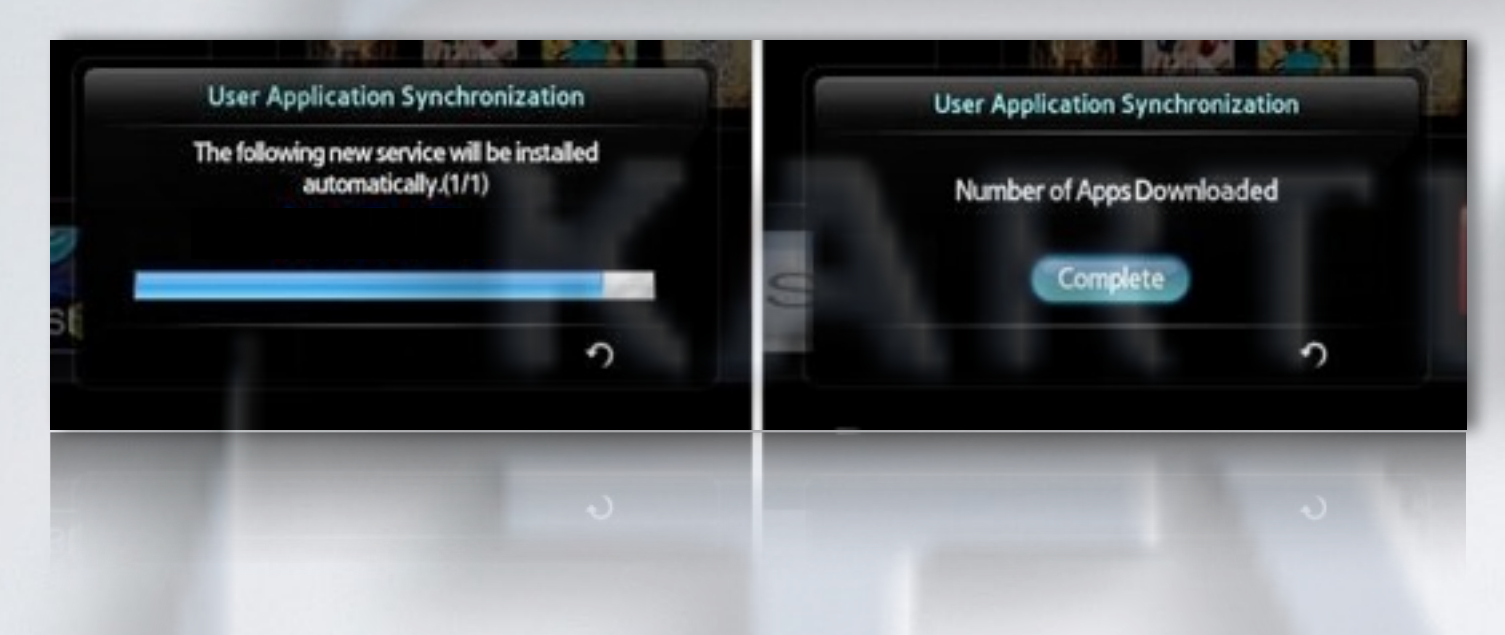

**10**. Перегружаем телевизор , нажимаем клавишу и находим установленное приложение с пометкой USER

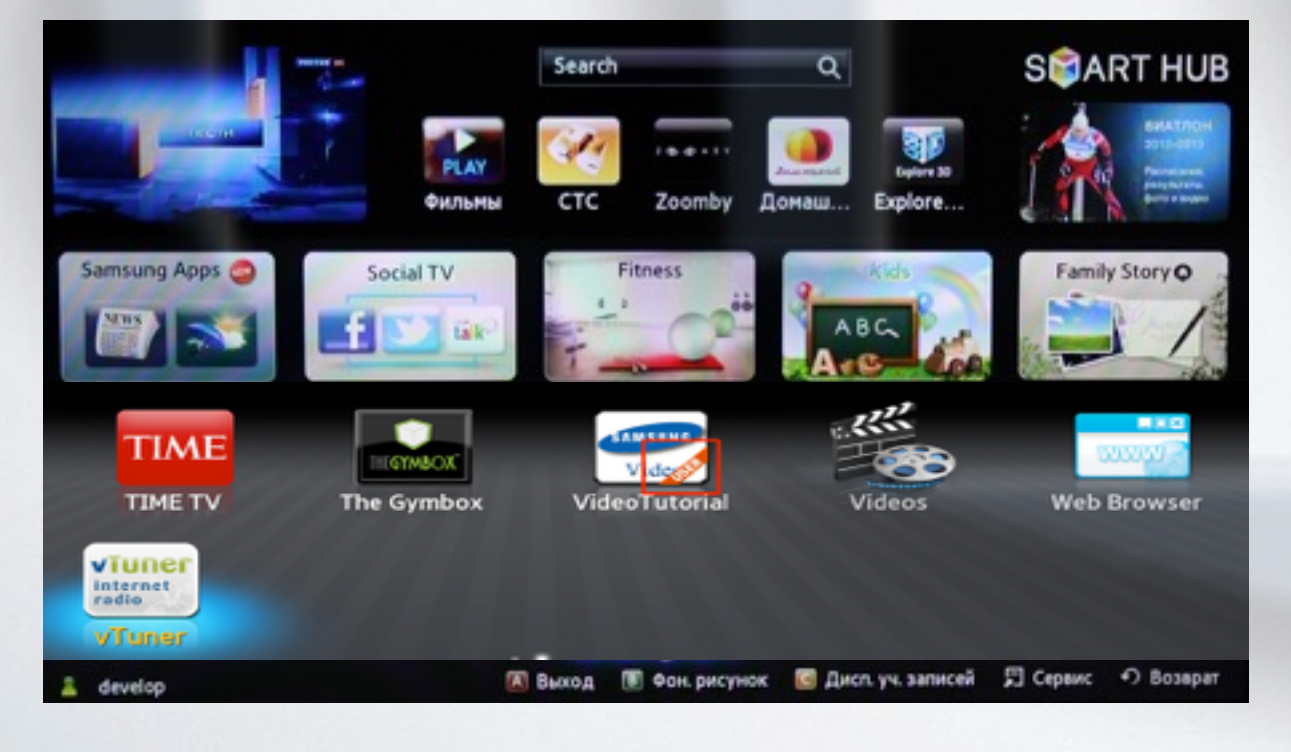

# альтернативная установка при помощи USB накопителя

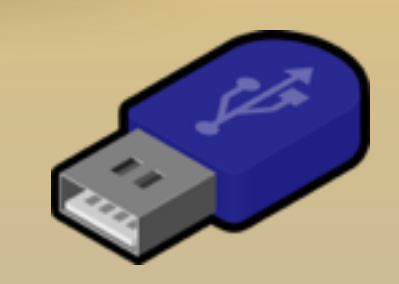

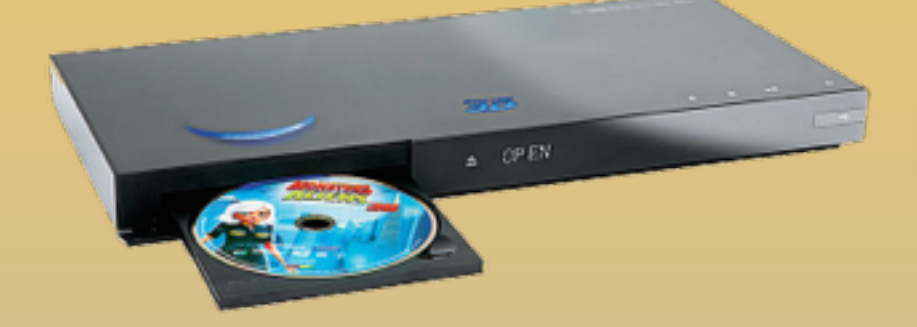

KARTINA

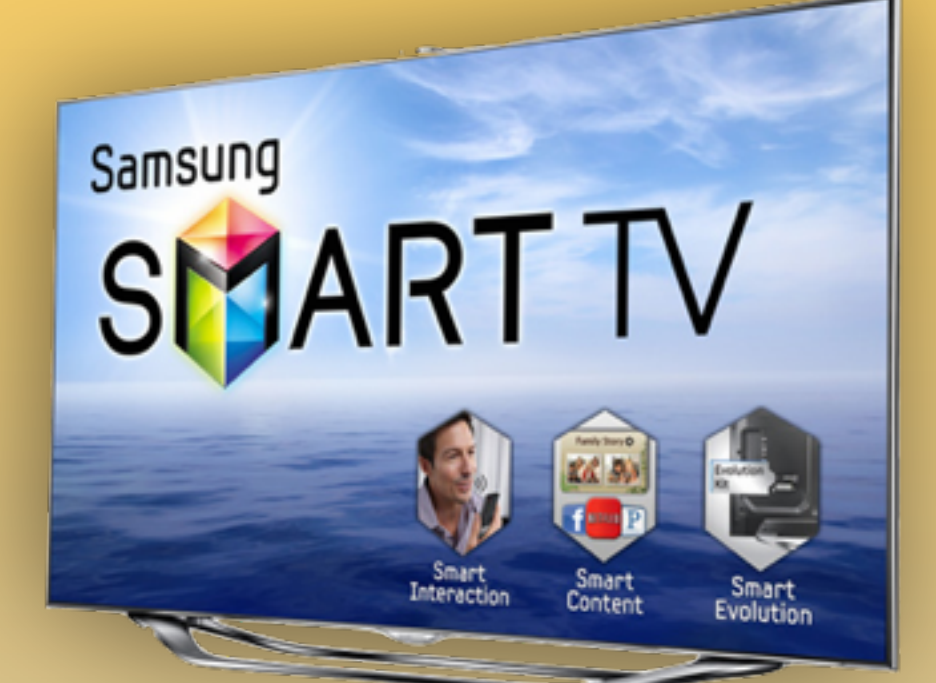

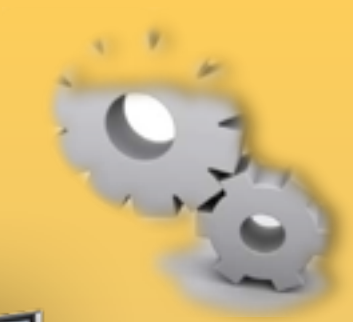

### - скачиваем <u>приложение</u>

- распаковываем на USB-накопитель
- вставляем USB-накопитель в телевизор
- перегружаем телевизор (выкл./вкл.) заходим в SMART HUB
- приложение установилось